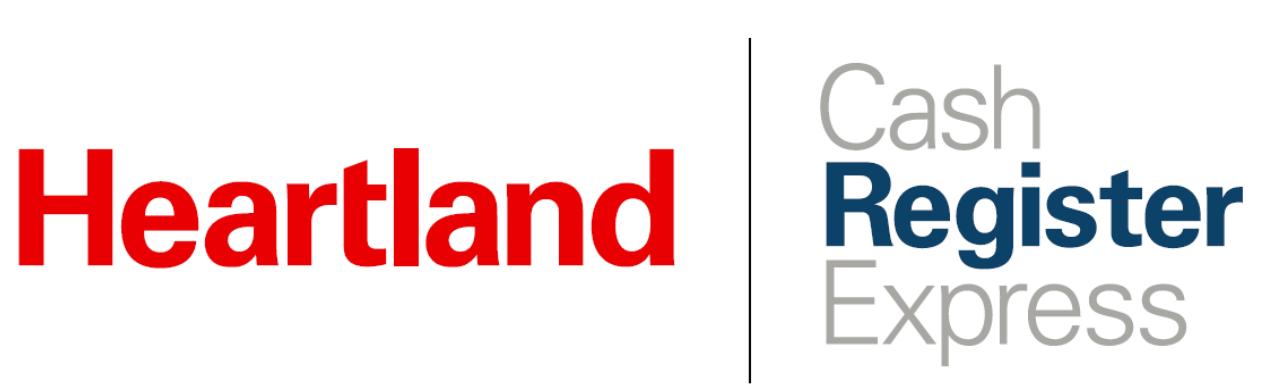

Special Pricing Setup Guide

Rev 11/2020

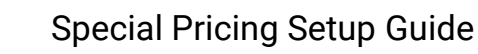

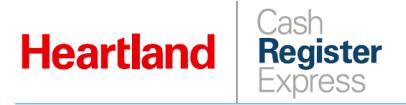

# **Table of Contents**

| Overview              | . 1 |
|-----------------------|-----|
| CRE Configuration     | . 1 |
| Receipt Configuration | . 1 |
| Item Configuration    | . 2 |
| Examples              | . 4 |

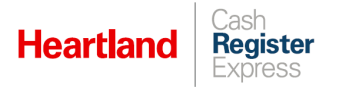

## Overview

CRE allows merchants to set special pricing for inventory items according to their needs and preferences. These are:

- Sale
- Bulk
- Time-based

As of version 13.1025, CRE displays special price details along with the regular price on the invoice screen and on printed receipts.

## **CRE Configuration**

### **Receipt Configuration**

The setting that determines whether to print special pricing on receipts is enabled by default. Should you need to change this setting, do the following:

1 Go go to Page 1 of the Receipt screen within the Setup Screen.

|                                                                             |                                                                                    | Setup Scre                                 | en            |                                                                                                    |                                         | ×                       |  |  |
|-----------------------------------------------------------------------------|------------------------------------------------------------------------------------|--------------------------------------------|---------------|----------------------------------------------------------------------------------------------------|-----------------------------------------|-------------------------|--|--|
| Account Control Compa                                                       | any Info Couponing                                                                 | Hardware                                   | Interne       | nternet Features                                                                                            |                                         | ry Invoice Settings     |  |  |
| Payment Processing                                                          | Quick Invoicing                                                                    | & Alerts                                   | Quick         | k-Add                                                                                                    | Receip                                  | t Reports               |  |  |
| Restaurant Features                                                         | Station Spe                                                                        | cifics                                     | Syst          | tem Access                                                                                                  |                                         | Touch Screen            |  |  |
| Page 1 Page 2                                                               |                                                                                    |                                            |               |                                                                                                    |                                         |                         |  |  |
| Receipt Size <u>R</u> eceipt           Short Receipt <u>Eull</u>            | Print Invoices           No           Yes           Prompt           CC DC And EBT | Prof Logo     None     Picture     Company | Info          | Prompt to Email Purchase Order  Print Bar Code On "On-Hold" Receipts  Print Bar Code On "Complete" Receipts |                                         |                         |  |  |
|                                                                             | Prompt Size     Prompt Media                                                       | O Pic and Info                             |               | Print Extra Copy of On Account<br>Receipts                                                                  |                                         |                         |  |  |
| Print Modifiers on Recei     Print all, total only     Print all, breakdown | No, Print None<br>Print charged, tota<br>Print charged, bre                        | al only<br>akdown                          |               | <ul> <li>Print Note</li> <li>Print Dept</li> <li>Print item</li> </ul>                                      | s on CC Re<br>Notes Rece<br>count on Re | ceipt<br>eipt<br>eceipt |  |  |
| #ofCopies #ofSto<br>1 1                                                     | ore Credit Receipts Kitc                                                           | hen Receipt Fo<br>all                      | ont Size<br>V | Print Sec<br>Size Prof                                                                                      | ond Descrip<br>essional<br>Checks       | tion on Full            |  |  |
| Number of extra cop                                                         | ies by payment type                                                                |                                            |               | Combine                                                                                                    | Lines on Sh                             | ort Receipt             |  |  |
| Credit 0 Supres                                                             | ss Extra Signature Copy                                                            |                                            |               | Print Paid                                                                                                  | Status in Ki                            | tchen Receipt.          |  |  |
| Debit 0                                                                     |                                                                                    |                                            |               | Print Cust                                                                                                  | tomer Notes                             | (Full Size Only)        |  |  |
| EBT 0                                                                       |                                                                                    |                                            | _             | Print surc                                                                                                  | harge discl                             | aimer on check          |  |  |
|                                                                             |                                                                                    |                                            |               | ✓ Display in                                                                                                | ventory iter                            | n special pricing       |  |  |
| Cash 0                                                                      |                                                                                    |                                            |               |                                                                                                    |                                         |                         |  |  |
| <u>S</u> cale                                                               |                                                                                    | <u>U</u> pdat                              | e             |                                                                                                    |                                         | E <u>x</u> it           |  |  |

- 2 Check/uncheck the **Display inventory item special pricing** box as needed.
- 3 Select **Update** to commit your changes.

### **Item Configuration**

To configure special pricing for inventory items, do the following:

4 Go to the **Inventory Maintenance** screen and select your item.

| Inventory Maintenance                |                     |                                                                                                    |                                   |                    |                   |                               |                                   |
|--------------------------------------|---------------------|----------------------------------------------------------------------------------------------------|-----------------------------------|--------------------|-------------------|-------------------------------|-----------------------------------|
| Item: GRE                            | Y GOO               | DSE LORANGE                                                                                                    | 750ML                             |                    |                   | Print Labe                    | Is Keyboard                       |
| De <u>p</u> artment<br>for this Item | LIQUO               | R v                                                                                                    | <ul> <li>Avg Cost</li> </ul>      | \$25.              | 09000 🗹 Tax1      | Tax 4                         |                                   |
| Item Number                          | 830895              | 6000                                                                                                    | Price You<br>Charge               | \$35.              | 99000 Tax2        | Tax 5                         |                                   |
| Description                          | GREY                | GOOSE LORANGE                                                                                                    | Price with                        |                    | \$38.51 🔲 Bar Tax | Tax 6                         |                                   |
| 2nd<br>Description                   |                     |                                                                                                    | tax<br># In Stock                 |                    | 17                |                               | Click to Select Picture           |
| Optional I                           | Info                | Ordering Info                                                                                                    | Pendin                            | g Orders           | Propertie         | es Notes                      | Modifiers                         |
| Price Lev                            | vels                | Special Pricin                                                                                                    | g Mat                             | rix Sa             | les History       | Recipe                        | Printers                          |
| Sale Pricing                         | g<br>d<br>\$0.00    | Performance State State | Bulk Pricing<br>Add<br>0 Buy      | Set Descri<br>Remo | btion             | Based Pricing                 | <b>200</b><br>Remove              |
| Search by Iter                       | m Numbe             | r]                                                                                                    | Profit% 43.44<br><u>A</u> dd Item | 4% Retail I        | Discount 0%       | Gross Mar<br><u>T</u> ransfer | gin 30.286 %<br><u>Instant PO</u> |
| Previous                             | L <u>o</u> ol<br>up | k <mark>⊵</mark> Next                                                                                                    | 🕐 <u>H</u> elp                    | Du                 | olicate           | De <u>l</u> ete               | E <u>x</u> it                     |

5 Go to the **Special Pricing** tab, select **Add** under the desired **Special Pricing** heading and follow the prompts. In this example, we have selected **Sale Pricing**.

| Question Box<br>Which type o | of sale price? |
|------------------------------|----------------|
| Percent Off                  | Sale Price     |
|                              | j.             |

| Enter        | r perce  | nt off:         |  |  |  |  |  |
|--------------|----------|-----------------|--|--|--|--|--|
|              |          | 10              |  |  |  |  |  |
| <u>7</u>     | <u>8</u> | <u>9</u>        |  |  |  |  |  |
| <u>4</u>     | <u>5</u> | <u>6</u>        |  |  |  |  |  |
| <u>1</u>     | <u>2</u> | <u>3</u>        |  |  |  |  |  |
|              | <u>0</u> | +/-             |  |  |  |  |  |
| <u>C</u> lea | r (      | C <u>a</u> ncel |  |  |  |  |  |
| <u>о</u> к   |          |                 |  |  |  |  |  |

| Γ   | Enter Sale Start Date                |                       |     |          |         |                           |                       | <u>En</u>               | ter S                 | ale E | nd Da   | <u>ate</u> |                           |                       |
|-----|--------------------------------------|-----------------------|-----|----------|---------|---------------------------|-----------------------|-------------------------|-----------------------|-------|---------|------------|---------------------------|-----------------------|
|     | November 2020                        |                       |     |          |         |                           |                       | I                       | Dece                  | mber  | 2020    | )          | ▶                         |                       |
| 1   | Sun                                  | Mon                   | Tue | Wed      | Thu     | Fri                       | Sat                   | Sun                     | Mon                   | Tue   | Wed     | Thu        | Fri                       | Sat                   |
|     | 25                                   | 26                    | 27  | 28       | 29      | 30                        | 31                    | 29                      | 30                    | 1     | 2       | 3          | 4                         | 5                     |
|     | 1                                    | 2                     | 3   | 4        | 5       | 6                         | 7                     | 6                       | 7                     | 8     | 9       | 10         | 11                        | 12                    |
|     | 8                                    | 9                     | 10  | 11       | 12      | 13                        | 14                    | 13                      | 14                    | 15    | 16      | 17         | 18                        | 19                    |
|     | 15                                   | 16                    | 17  | 18       | 19      | 20                        | 21                    | 20                      | 21                    | 22    | 23      | 24         | 25                        | 26                    |
|     | 22                                   | 23                    | 24  | 25       | 26      | 27                        | 28                    | 27                      | 28                    | 29    | 30      | 31         | 1                         | 2                     |
|     | 29                                   | 30                    | 1   | 2        | 3       | 4                         | 5                     | 3                       | 4                     | 5     | 6       | 7          | 8                         | 9                     |
|     |                                      |                       | То  | day:     | 11/30   | )/202                     | 0                     |                         |                       | То    | day:    | 11/30      | /202                      | 0                     |
| ۲ ۲ | <u>a</u> st<br>'ear                  | Ne <u>x</u> t<br>Year |     |          |         | ⁺ <u>L</u> ast<br>1 Month | <u>N</u> ext<br>Month | ↓ L <u>a</u> st<br>Year | Ne <u>x</u> t<br>Year |       |         |            | ⁺ <u>L</u> ast<br>1 Month | <u>N</u> ext<br>Month |
| Тур | Type date or select above 11/30/2020 |                       |     |          |         | Type date or              | select ab             | ove                     |                       | 12/7/ | 2020    |            |                           |                       |
| Ca  | incel                                |                       | Se  | elect 11 | /30/202 | 20                        |                       | <u>C</u> ancel          |                       | S     | elect 1 | 2/7/202    | 0                         |                       |

Please note that prompts will vary based on the type of **Special Pricing** selected.

6 Once you have defined all options, CRE will display the new pricing in the box below its heading, as pictured here.

| Inventory Mainte                     | enance                       |                      |                   |                                   |               |             |            |                         |
|--------------------------------------|------------------------------|----------------------|-------------------|-----------------------------------|---------------|-------------|------------|-------------------------|
| Item: GRE                            | Y GO                         | OSE LORANG           | E 750ML           |                                   |               |             | Print Labe | Is Keyboard             |
| De <u>p</u> artment<br>for this Item | LIQUO                        | R                    | ✓ Avg Cost        | \$25.0                            | 9000 🗹 Tax    | .1          | Tax 4      |                         |
| ltem Number                          | 830895                       | 6000                 | Price You         | \$35.9                            | 9000 Tax      | 2           | Tax 5      |                         |
| Description                          | GREY                         | GOOSE LORANGE        | T Price with      | s                                 | 38.51 🗌 Bar   | Тах         | Tax 6      |                         |
| 2nd<br>Description                   |                              |                      | tax<br># In Stock |                                   | 17            |             |            | Click to Select Picture |
| Optional                             | Info                         | Ordering Info        | Pending (         | Orders                            | Proper        | rties       | Notes      | Modifiers               |
| Price Lev                            | vels                         | Special Prici        | ing Matrix        | Sal                               | es Histor     | ry          | Recipe     | Printers                |
| Sale Pricing<br>10.00% bit           | 3<br>: 11/30/2<br>d<br>so.oo | 020 - 12/7/2020      | Bulk Pricing      | Set Descrip<br>Remov<br>ack Price | tion<br>20.00 | Ac          | d Pricing  | <b>200</b><br>Remove    |
| Search by Iter                       | n Numbe                      | ər                   | Profit% 43.444 %  | Retail D                          | iscount 0 %   |             | Gross Mar  | rgin 30.286 %           |
|                                      |                              |                      | <u>A</u> dd Item  | Sa                                | a <u>v</u> e  | <u>T</u> ra | ansfer     | Instant PO              |
| Previous                             | L <u>o</u> o<br>up           | k <mark>N</mark> ext | 🕜 <u>H</u> elp    | <u>D</u> up                       | licate        | D           | elete      | E <u>x</u> it           |

7 Repeat the process as needed.

Now, each time you ring up items with special prices associated with them, CRE will display special pricing details on the invoice screen as well as the receipts. Refer to examples below.

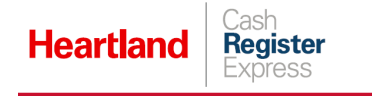

## Examples

Invoice screen:

|   | #      | Item Info                                                           | Quantity | Price  |
|---|--------|---------------------------------------------------------------------|----------|--------|
|   | 1 - FS | Standard Item 6 @ \$5.40 - Sale price @10.00%<br>& Standard Item 6* | 1.0      | \$5.40 |
| ▶ | 2 - FS | Standard Item 7 @ \$6.00 - Sale price @\$6.00<br>& Standard Item 7* | 1.0      | \$6.00 |

#### Printed receipt:

| w<br>Development DB<br>123 Elm Avenue<br>Pearl River N<br>800-820-0800 or | Heartland<br>Stret road p<br>Y 10965<br>Y 845-920-0 | POS 1<br>blac<br>888 |  |
|---------------------------------------------------------------------------|-----------------------------------------------------|----------------------|--|
| ORDER # 15<br>INVOICE# 15<br>Closed to Cash Pure                          | chase                                               |                      |  |
| DATE/TIME: 11/10/2<br>CASHIER: 100101<br>STATION: 12                      | 020 12:30:                                          | 35 PM                |  |
| Item Count: 2                                                             |                                                     |                      |  |
| 1 FS STANDARD IT                                                          | EM 6*                                               | \$5.40               |  |
| 1 FS STANDARD IT<br>Sale price @\$6.00                                    | EM 7*                                               | \$6.00               |  |
| Subtotal                                                                  | \$11.40                                             | )                    |  |
| Tax                                                                       | \$0.95                                              |                      |  |
| GRAND TOTAL                                                               | 5                                                   | 12.35                |  |
| Cash                                                                      | \$12.35                                             |                      |  |
| Amt Tendered                                                              | \$12                                                | 2.35                 |  |
| Change                                                                    | \$0.00                                              | )                    |  |
| x                                                                         |                                                     |                      |  |
| w                                                                         |                                                     |                      |  |
|                                                                           |                                                     |                      |  |